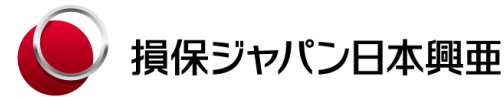

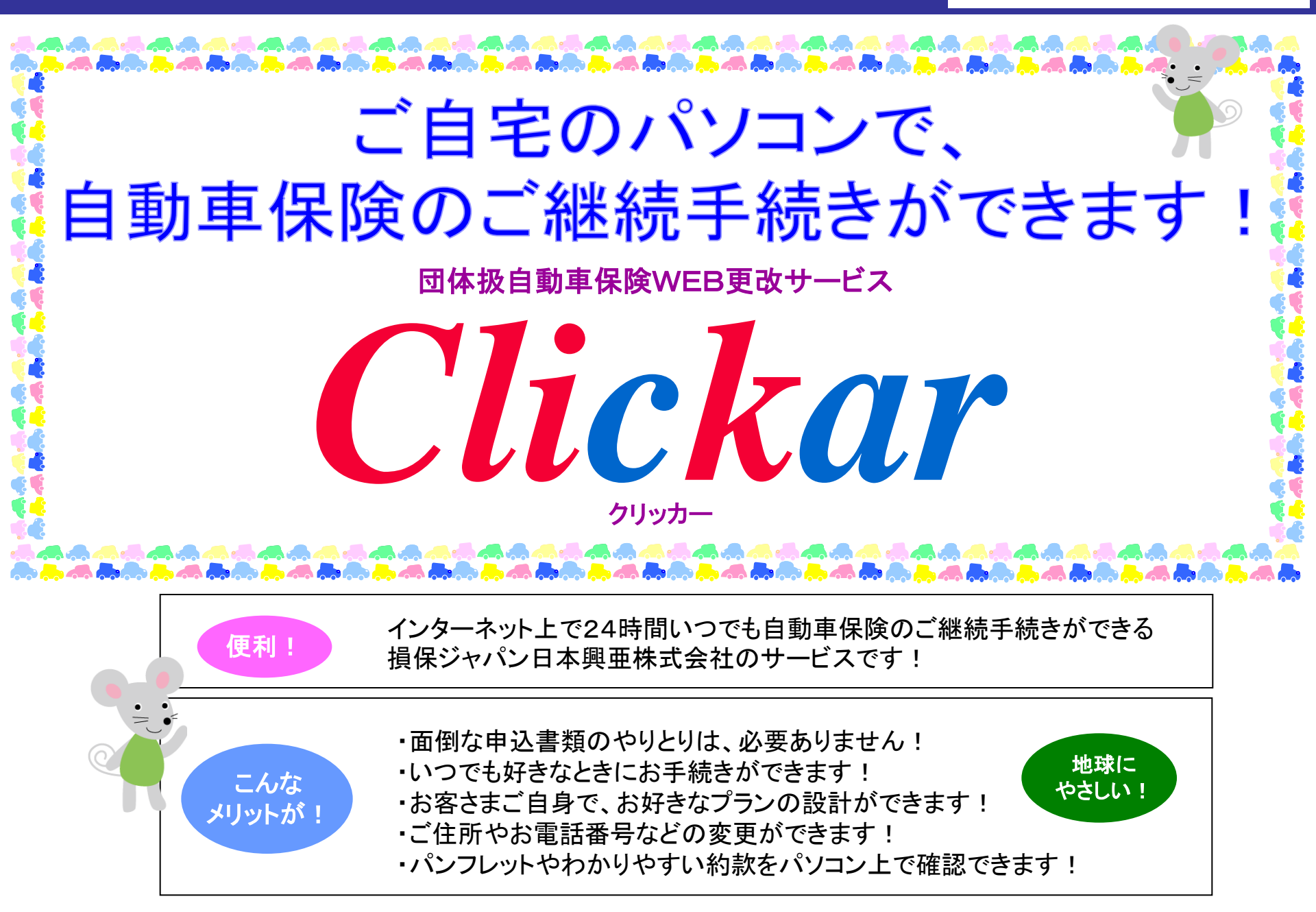

# <u> ログイン(認証)方法</u>

↓ JFEライフの保険サービスのホームページにアクセス!

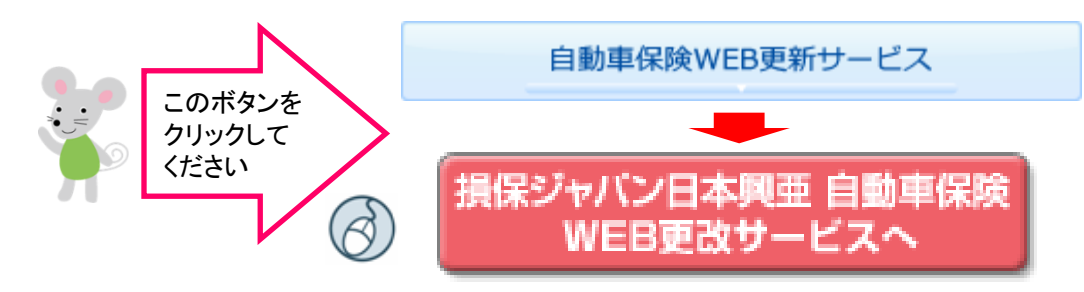

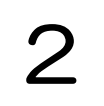

ログイン/マイページ会員登録へ

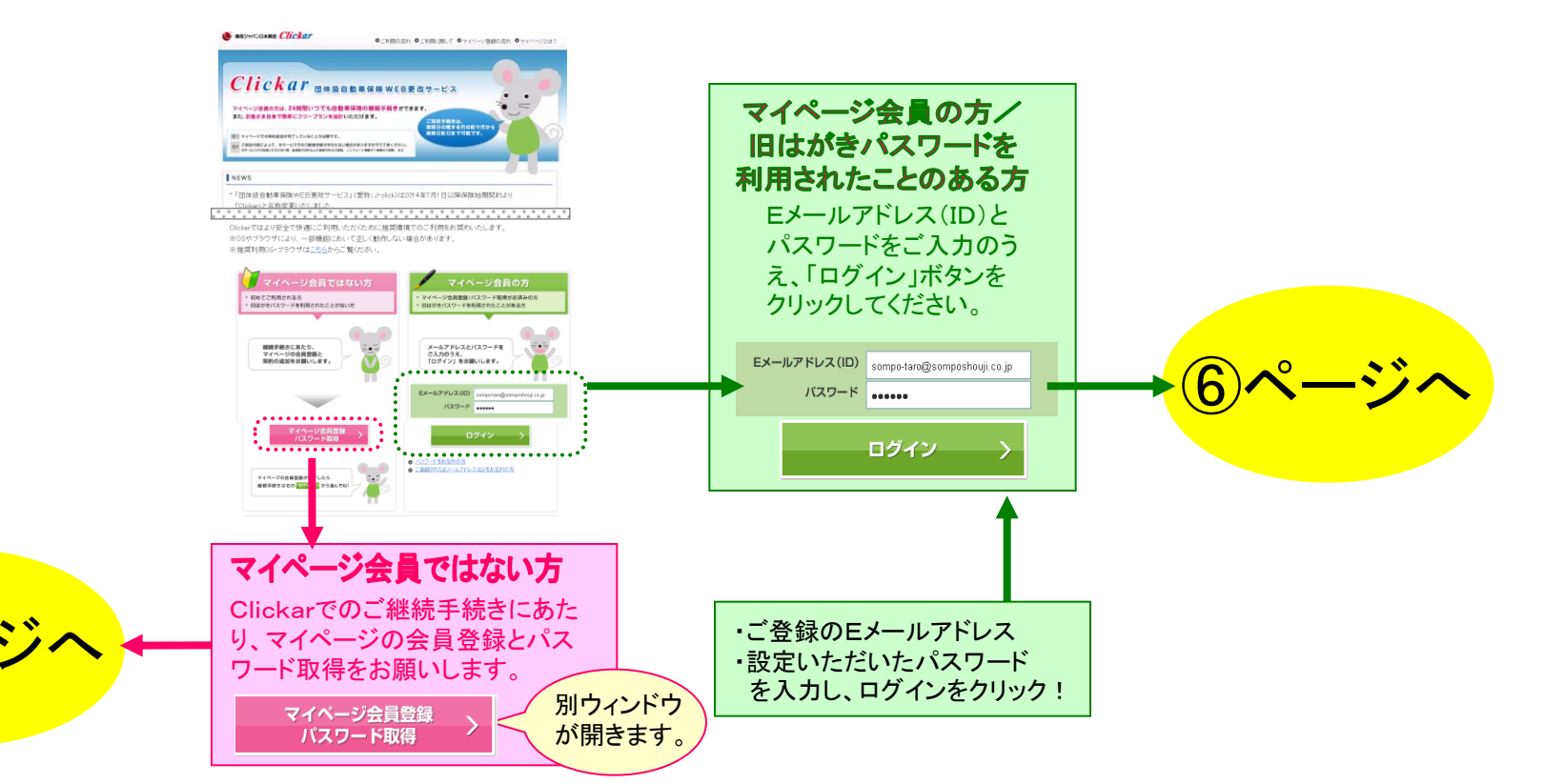

## マイページ会員登録お手続き手順(所要時間:約5分)

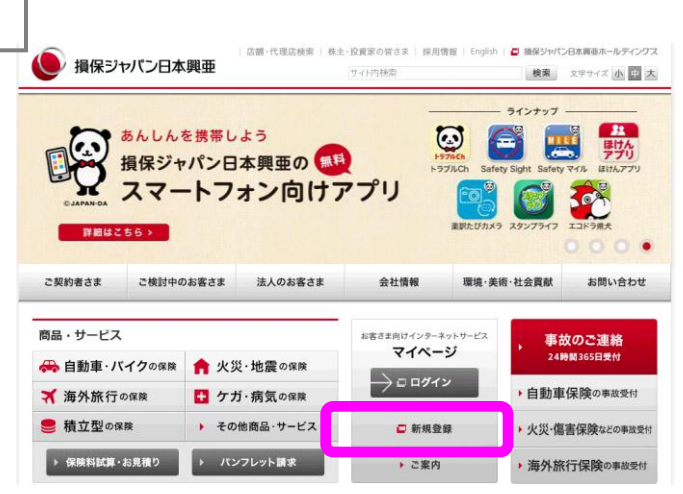

### 損保ジャパン日本興亜公式ウェブサイト

#### ★ご注意★ 更改のお手続きは、事前にマイページ会員登録が必要と なります。すでに会員登録がお済みの方は③ページを 参照してください。

損保ジャパン日本興亜公式ウェブサイト http://www.sjnk.co.jp/から、マイページの新規会員 登録をおこなってください。

## 2

## マイページ登録サイト ご利用の流れ〜会員規定

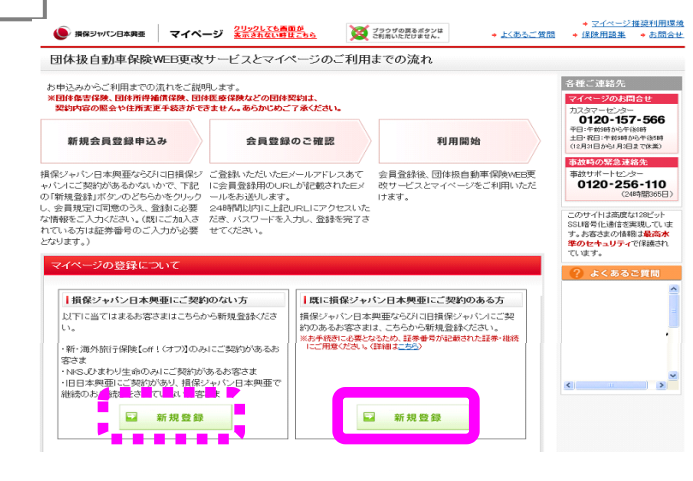

損保ジャパン日本興亜または旧損保ジャパンにご契約の ある方は右側(実線部分)の【新規登録】を、旧日本興 亜損保のご契約のみの方は左側(破線部分)の【新規登 録】をクリックしてください。

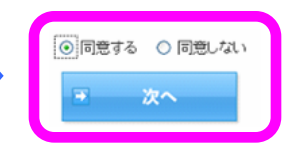

会員規定にご同意のうえ、【次へ】 をクリックしてください。

### マイページ登録サイト 必要情報の入力

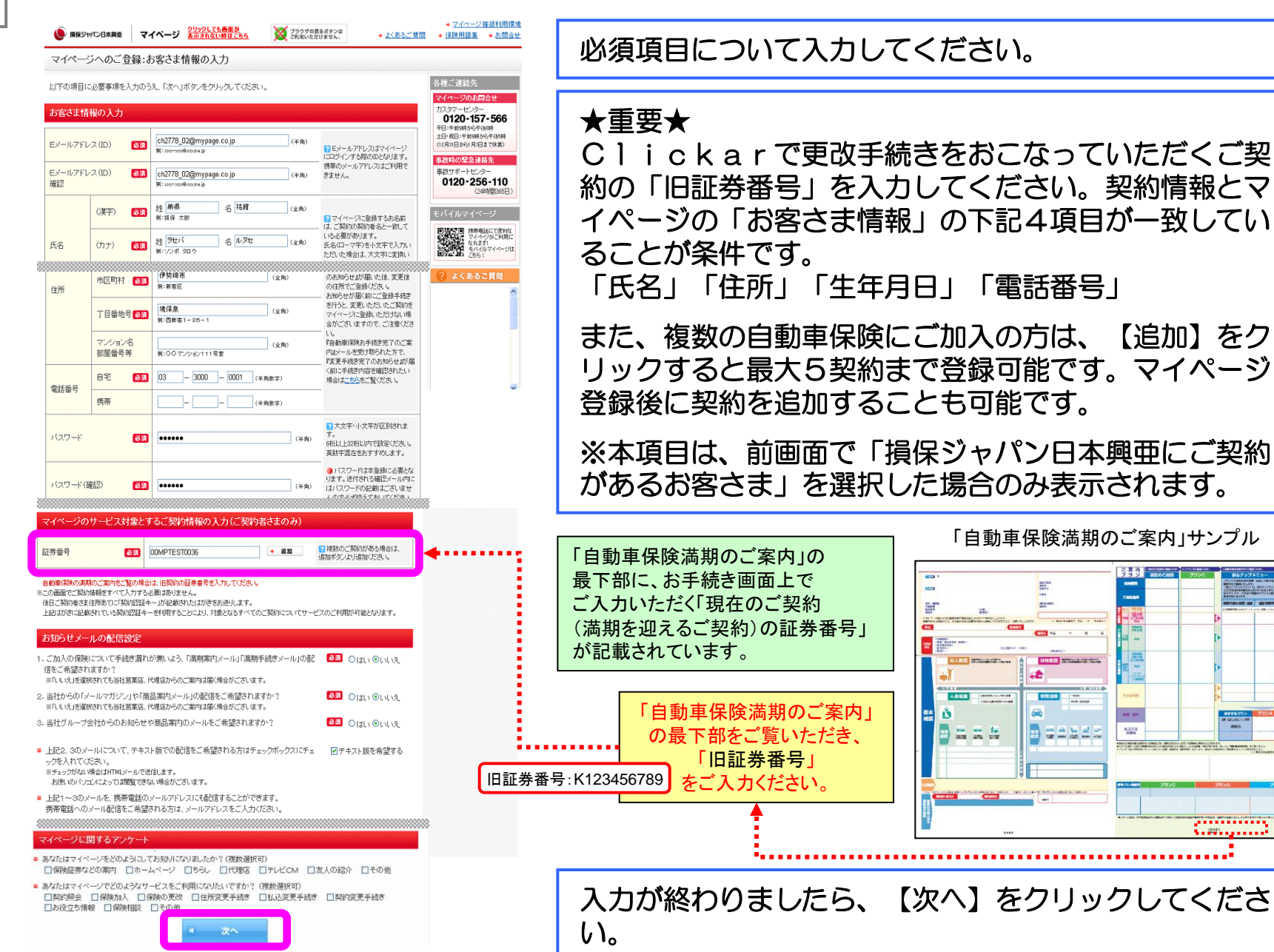

З

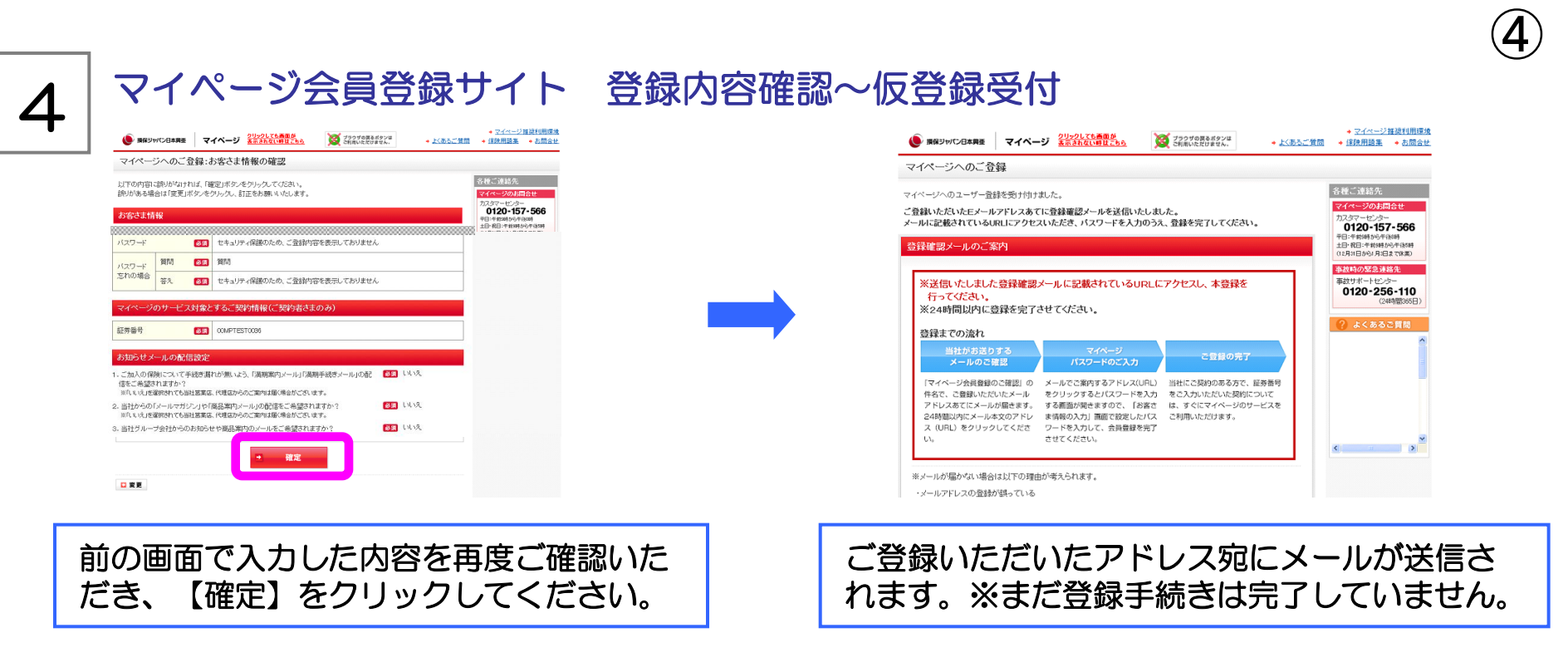

# 5

確認メール

マイページ会員登録のご確認(損保ジャパン日本興運)

第二 特徴様へ 【マイページ】へご登録。なだき、誠にありたたうございます。 出下のupuにアクセン」、引き読ぎ会員登録を通けてくだめ、

http://ile48320.dev.loca//BSOA/CMP/OVPPPLBEF/OVPBE003/CMPEE003012FC01.arps/ egesid=84.1w1w8x24820x820x820x1281.d8220x12201310171228200vTTMADEE0VTTy/DDM24g0MDEx0DH1Sz8KTTNvVVPPL1U824

※24時間以内に会員登録まで完了した。場合、上脱URLは 無効になります。 メールに記載されているURLをクリックすると、本登録画面へ遷移します。メール受信後、24時間以内に本登録をおこなってください。

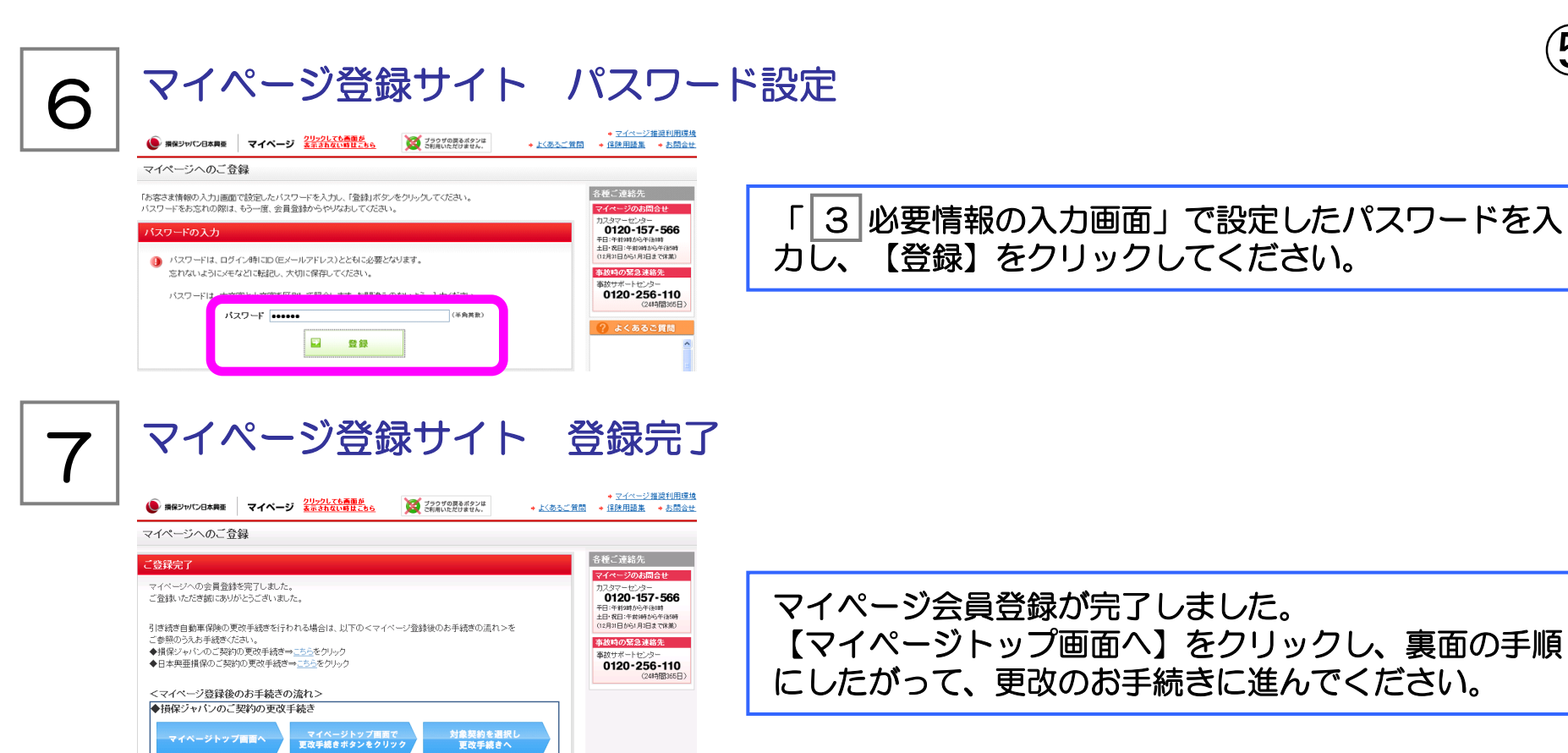

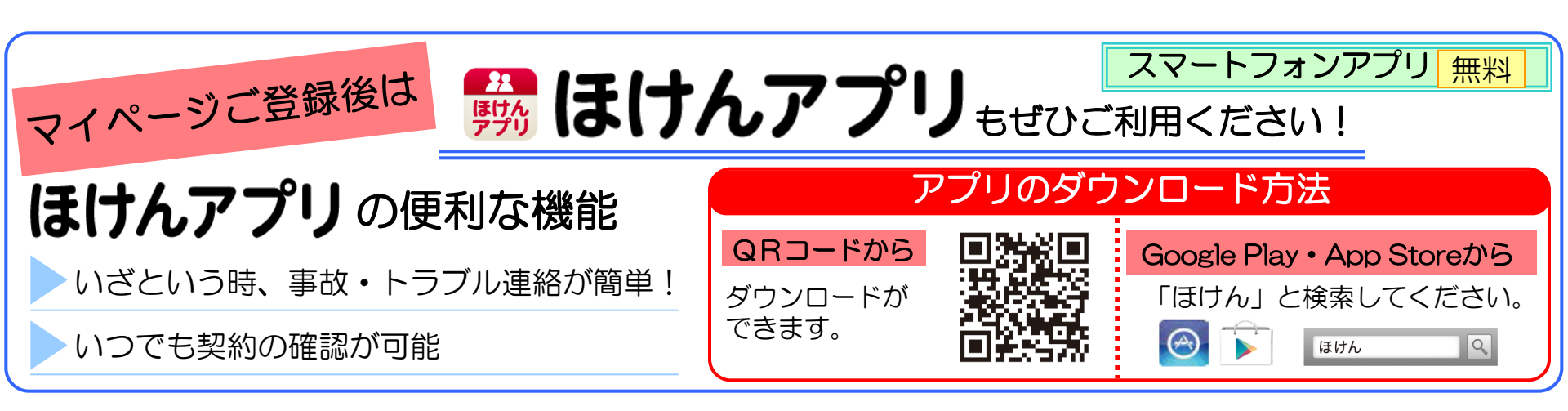

# <u>団体扱自動車保険更改お手続き手順(所要時間:約10分)</u>

★ご注意★マイページ会員登録がお済みでない方は、⑦ページの手順にしたがって会員登録から始めてください。

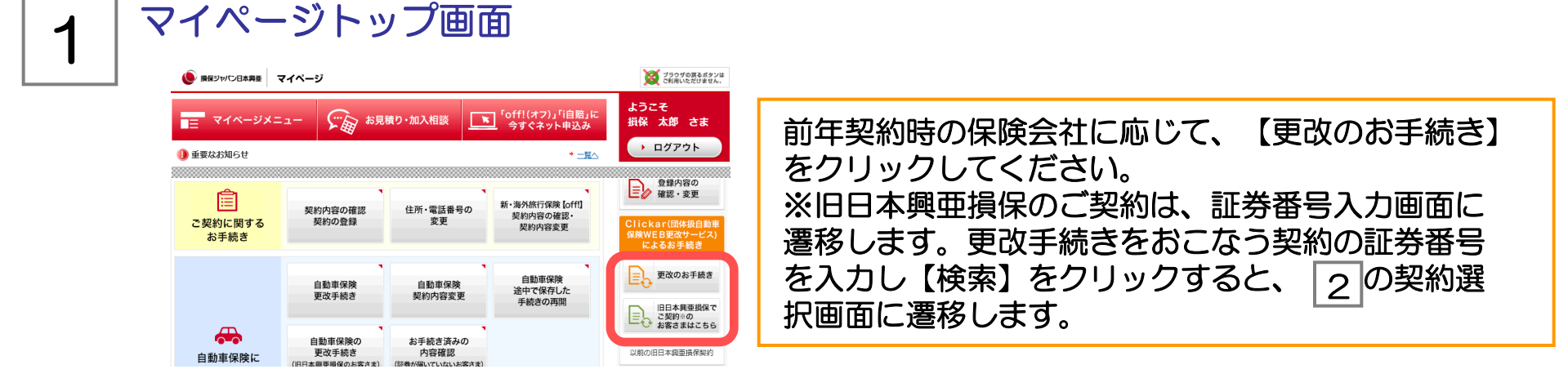

# 2

## 契約選択~個人情報取扱同意画面

| 保険の種類           | 自動車保険ONE-Step              |                 |               | 🖸 ご契約内容の照会 |
|-----------------|----------------------------|-----------------|---------------|------------|
| 証券番号            | BUS0121501                 | ご契約の自動車<br>登録番号 | 品川 300 네 1234 |            |
| 保険期間            | 平成25年9月1日から<br>平成26年9月1日まで |                 |               |            |
| (証券記載の<br>代理店名) | 損害保険サービス株式会社               |                 |               |            |
| - 英約の更改         |                            |                 |               |            |

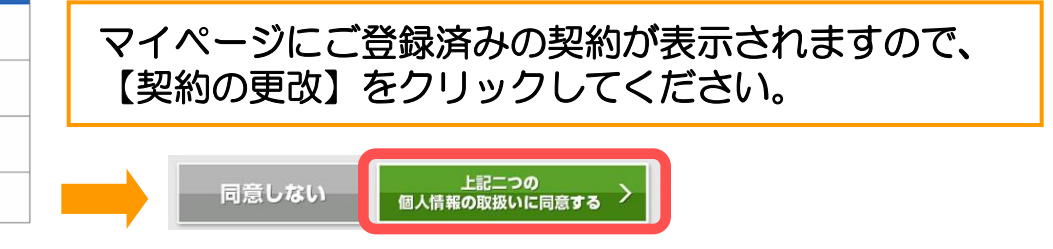

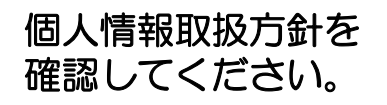

6)

### ご契約の基本事項・告知事項等確認画面

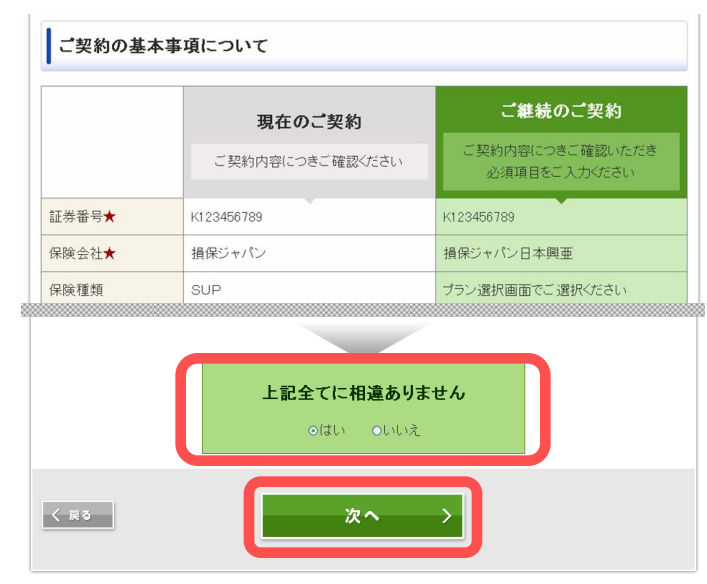

「ご継続のご契約」の内容をご確認いただき、必要 項目を入力してください。

内容にお間違いなければ【はい】にチェックを入れ、 【次へ】をクリックしてください。

# 4

3

#### 団体扱の範囲の確認画面

|                                                                                                    | お名前                   | 損保 太郎 様                                 |  |  |  |
|----------------------------------------------------------------------------------------------------|-----------------------|-----------------------------------------|--|--|--|
|                                                                                                    | ご契約者について(現職・退職者区分)    | 団体に動務し毎月給与の支払いを受けている方 💙                 |  |  |  |
|                                                                                                    |                       | 損保商事                                    |  |  |  |
|                                                                                                    | 動務先(退職)企業名            | 動務先6退職)企業名は正しいですか?                      |  |  |  |
|                                                                                                    |                       | <ul> <li>● はい</li> <li>● いいえ</li> </ul> |  |  |  |
|                                                                                                    | 退職年月                  | 2011 🔽 年 🛛 💌 月                          |  |  |  |
|                                                                                                    | 団体名                   | 損保商事団体                                  |  |  |  |
| ■ ご契約の自動車を主に使用される方                                                                                                    |                       |                                         |  |  |  |
| 0                                                                                                    | 車両所有者※                | シヤリヨウ シヨユウシヤ                            |  |  |  |
|                                                                                                    | 車両所有者※1こついて(ご契約者との続柄) | ご契約者本人                                  |  |  |  |
| ※ 車両所有者欄がヴランクの場合はご契約者と同じとみなします。<br>※ <u>前有情望保条項付示賞契約</u> にはり購入した自動車の場合はその買主、 <u>リース契約</u> により借り入れた自動車の場合はその借主を車両所有者とします。 |                       |                                         |  |  |  |
| < ≅2 次へ →                                                                                                    |                       |                                         |  |  |  |

契約者、記名被保険者、車両所有者をご確認いただき、 【次へ】をクリックしてください。

## $\overline{\mathcal{T}}$

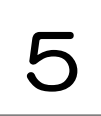

### プラン選択画面

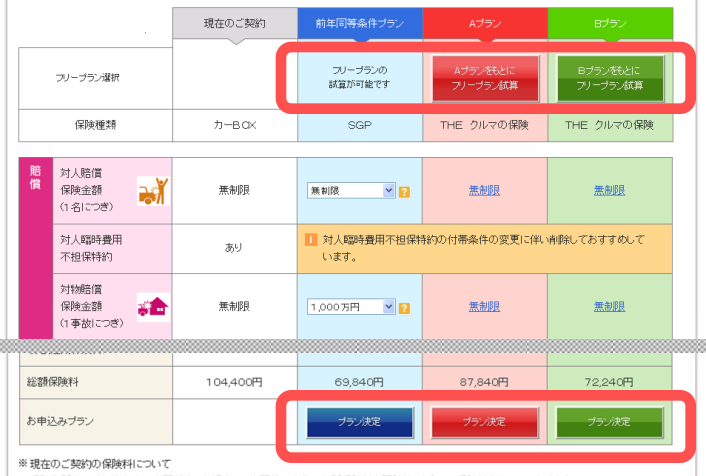

保険期間中にご契約内容の変更が生じた場合は、変更後の条件で年間保険料を再計算したうえで保険料を表示しております。 したがって、ご加入時にお支払いいただいた保険料とは異なる場合があります。

# 6

#### ご連絡先等の確認・変更画面

 1. ご契約者 - 住所の変更がある場合には必ず変更をお願いします。

 反名
 損保 太郎 様(氏名の変更はできません。)

 生年月日
 昭和25年12月19日

 恒別
 (と)和

 節度量号
 (2)和

 (2)和
 (186 - 0038) (半角)

 (住所(第字)
 (と)和

 (上)和
 (金角)

 (大変る
 次へ

【フリープラン試算】をクリックすると、各プランの 補償を変更することが可能です。補償内容を変更され た場合は、【保険料再計算】をクリックしてください。

ご希望のプランが決まりましたら、【プラン決定】を クリックしてください。

住所やご連絡先等を変更することが可能です。 ※「契約者」「記名被保険者」の変更はできません。 「契約者」または「記名被保険者」を変更される場合 には、裏面のお問い合わせ先までご連絡ください。

内容をご確認いただき、【次へ】をクリックしてください。

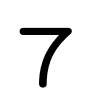

#### 重要事項等説明画面

#### 重要事項等説明書

#### 平成26年9月自動車保険商品改定について

「商品改定の概要」と「お客さまにご留意いただきたい事項」につきましては、 各画面上部の「重要事項等説明書」「改定のご案内」リンクで説明しております。必ずご確認をお願いします。

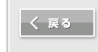

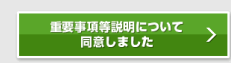

「重要事項等説明書」のリンクから内容をご確認いた だき、【同意】をクリックしてください。

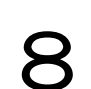

#### 申込内容最終確認画面

#### 🔄 ご契約の基本情報

|                                                                                                 | 申込日                                                                                                    | 平成26年7月2日                                                                       |  |  |  |  |
|-------------------------------------------------------------------------------------------------|----------------------------------------------------------------------------------------------------|---------------------------------------------------------------------------------|--|--|--|--|
|                                                                                                 | 証券番号                                                                                                    | K123456789                                                                      |  |  |  |  |
|                                                                                                 | 留時期間         施期 平成26年7月20日午後4時から <b>ご契約者について</b> 丁正                                                               |                                                                                 |  |  |  |  |
|                                                                                                 | お名前                                                                                                    | 損保 太郎 様                                                                         |  |  |  |  |
|                                                                                                 | お名前(カナ)                                                                                                    | ソンボ タロウ 様                                                                       |  |  |  |  |
| 契約内容最終確認                                                                                        |                                                                                                    |                                                                                 |  |  |  |  |
|                                                                                                 | お申込み内容はお客さまのご意向にそった内容ですか?<br>のはい Oしいえ                                                                             |                                                                                 |  |  |  |  |
| ssip                                                                                            |                                                                                                    |                                                                                 |  |  |  |  |
|                                                                                                 | <ul> <li>保険期間開始前の事故により前契約の事故件数が変更となる場<br/>追加保険料のお支払いがなかったりした場合は、保険金のお支<br/>みいたたく保険契約の保険料が変更となる場合があります。</li> </ul> | 帰合には、必ず申し出が必要となること。なお、お申し出かなかったり、変更による<br>払いができない場合があります。また、お申し出の内容によっては、今回お申し込 |  |  |  |  |
| <ul> <li>         ・保険申込書に署名・採印することなく、当面面上で申し込み操作を行うことにより、保険契約の正式な申し込み意思表示となること。     </li> </ul> |                                                                                                    |                                                                                 |  |  |  |  |
|                                                                                                 |                                                                                                    | ご契約最終お申込み >                                                                     |  |  |  |  |

## 契約内容の最終確認をおこなってください。 【訂正】をクリックすると入力画面に戻るため、内容の修正・変更が可能です。

【はい】にチェックを入れ、【ご契約最終お申込み】 をクリックするとお手続きが完了します。

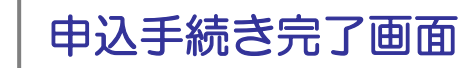

これでお手続きは完了です。 手続き完了メールが送信されます。

お手続きいただき、ありがとうございました後日、保険証券が郵送されます。 ※Web証券を希望された方は、画面でご確認ください。

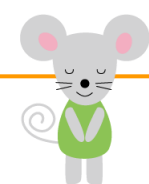

9

## Clickar での自動車保険更改手続き流れについて(全体の整理)

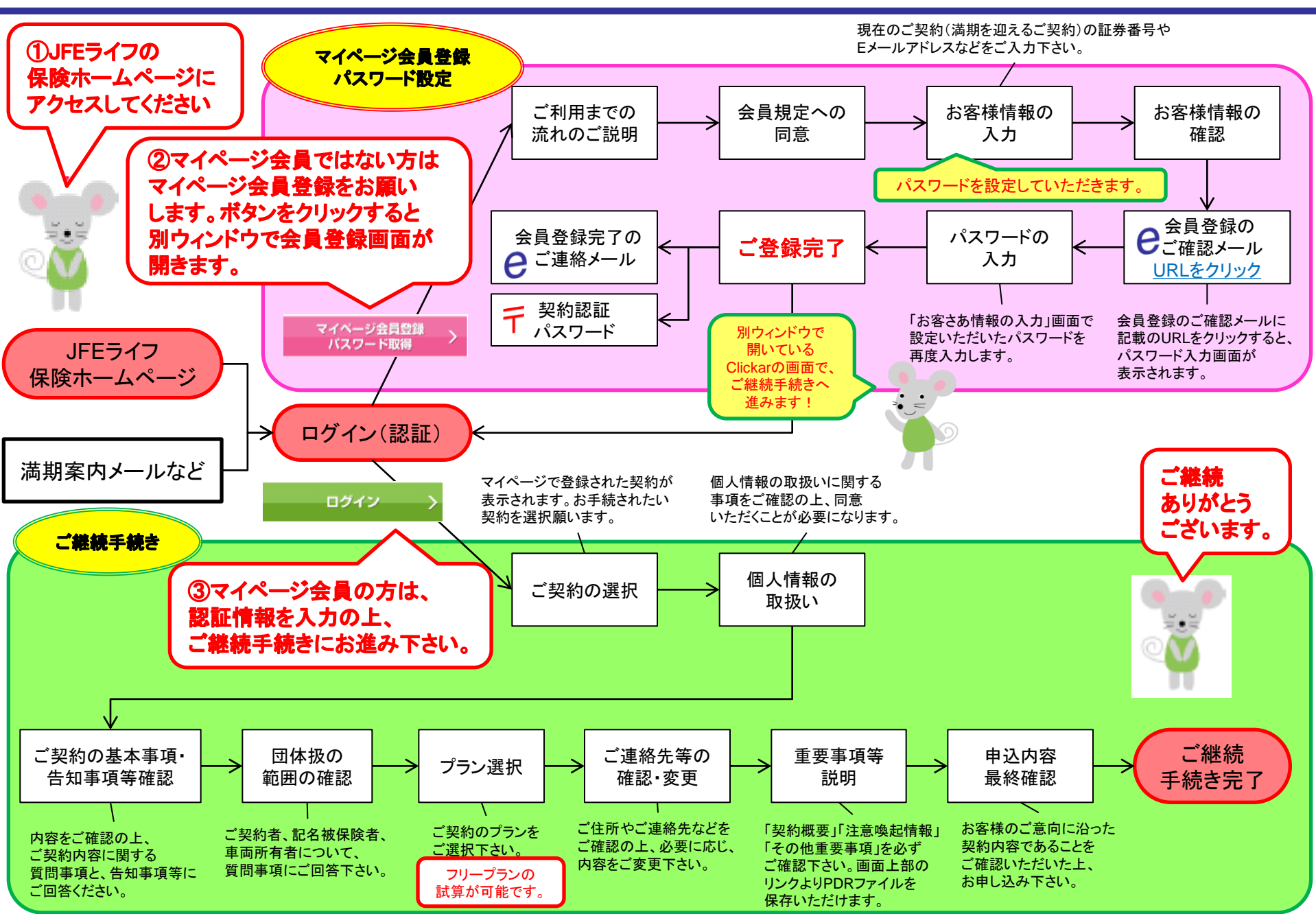